## Getting Started with DragonFly

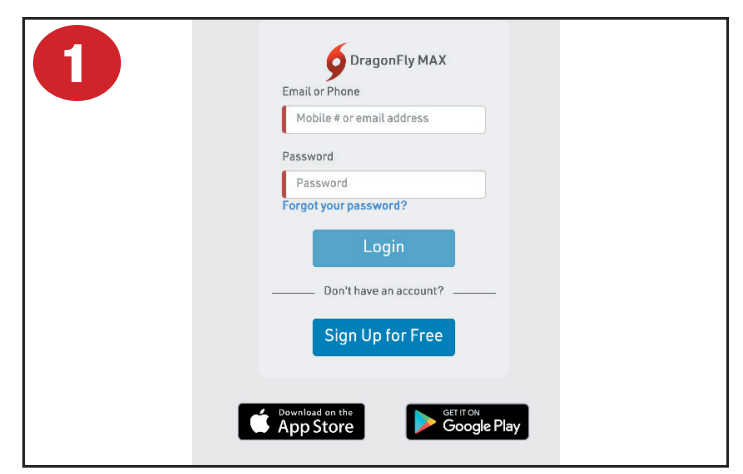

To create an account in DragonFly, open your web browser on your computer and go to https://www.dragonflymax.com. Click the Login/Sign Up button. Click Sign Up for Free

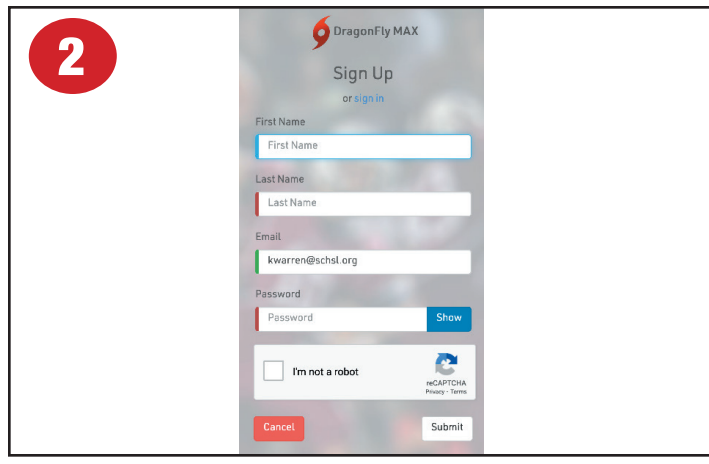

Complete the Sign Up form by entering the information requested. Click I'm not a robot. Click Submit.

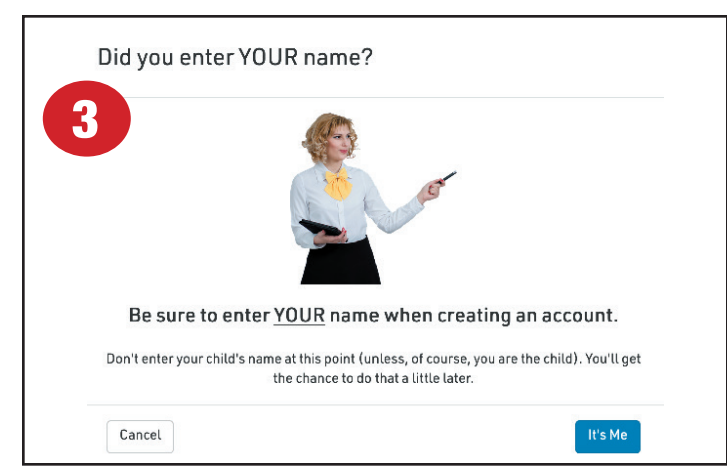

DragonFly wants to make sure that people creating accounts use their own name, not the names of their children. Click It's Me.

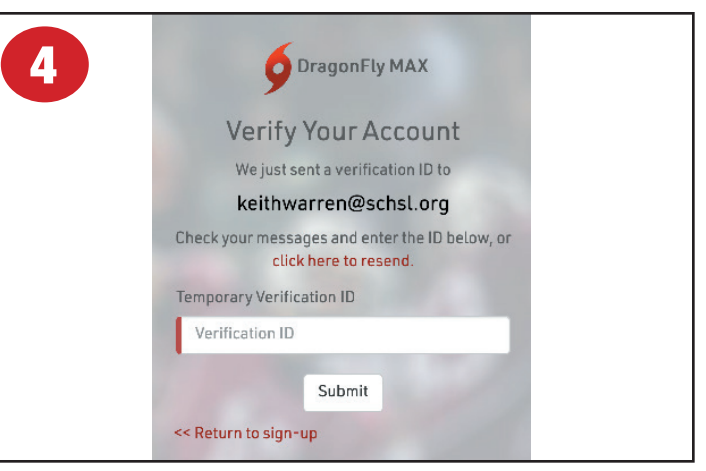

To make sure you are the owner of the email account you used when signing up, a code will be sent to your email address. Open your email and look for an email from DragonFly.

| Verify Your Email Address                                                                                   |  |  |  |  |  |
|----------------------------------------------------------------------------------------------------|--|--|--|--|--|
| Hi there,                                                                                                   |  |  |  |  |  |
| To start using DragonFly, please copy and paste the verification ID below into the empty field we provided. |  |  |  |  |  |
| 9016-5324                                                                                                   |  |  |  |  |  |

Copy the code from the email sent from DragonFly, then enter it in the appropriate field on the DragonFly page. It will be labeled "Verification ID."

|                                                                                                    | Terms of Service                                                                                                    |  |  |  |
|----------------------------------------------------------------------------------------------------|----------------------------------------------------------------------------------------------------|--|--|--|
| 6                                                                                                    | DRAGDNFLY                                                                                                    |  |  |  |
|                                                                                                    | Terms of Use<br>Version 6.12.20                                                                                                    |  |  |  |
| PLEASE READ CAREFULLYI BY A                                                                                                    | SREEING TO THIS ODCUMENT, YOU WILL WAIVE CERTAIN LEGAL RIGHTS, INCLUDING THE RIGHT<br>TO SUFFOR DAMAGES.                                                                                                    |  |  |  |
| These terms and could iteration of the<br>controlled by Degunding Adhetics ( )<br>were view and debunding and the software<br>the second Data is a condition to the second<br>Decemponent of the Data and the<br>ADE EXPRESSIVA DATE FINIT TO BE<br>regarding out privacy productives and                                                                                                    | The use of lasts in 2 (generation) generation mode is an include applies for an idealist to second and<br>$S^{(1)}_{1}(u^{(1)}) \sim 1/u^{(1)}_{1}$ (haloing but an infraints of the wave responsible provides a mode with $(1, 0, 0, 0, 0)$ ). The second second s      |  |  |  |
| The Terror of Line apply that it relates that work expensions will access to the foreign caller, it length [Line] to the set of the set of the |                                                                                                    |  |  |  |
| For purposes of this Agreement, the<br>information, such as "Educational Re<br>information (FOIP"), "DF" shattingle:<br>partners, shareholders, employees.                                                                                                    | term "Dota" shall induce all Personauy cert fiable information (* PII*) and other non-public<br>ectority, so defined under (TERPA 2000.5, % 2022 et seq.). Dura dives no induce de locant fiel date on<br>de Uragion (i y Albriet etc., to e*1, ates, subsid aries, manaçers, members, officers, representatives,<br>agants, pro ettornes.                                                                                                    |  |  |  |
| When a User Intersets with other Us<br>Loops at opplicable, and this Agree<br>low, and Ihis Agreement. All Users a<br>transmit and store Intersetion in a<br>privacy policy(les). Further, you ac                                                                                                    | ers, the Uback enformation disclosed by the Uback stalls a subject to the process function of the<br>mark, ALL Uback shall comply in the respects with a sub-ortropy as explicit, inservent state and toters,<br>the independent to the wind use the Services as a way to communicate with above the start as a to<br>mainter which each commands shall be in compliance with applicable back and any applicable<br>backedge that a high the may as providing enclosed. You shall be a to be a sub-ord a back<br>to the start of the start of the start |  |  |  |
|                                                                                                    | Do Not Accept Accept                                                                                                    |  |  |  |

You will need to agree to the terms of service to continue.

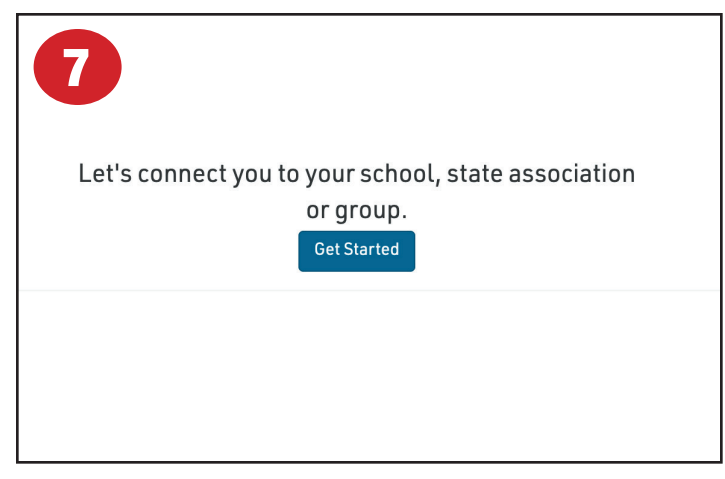

Part 1 of the signup is now complete. In step 2, you will need to connect to your school. Click Get Started.

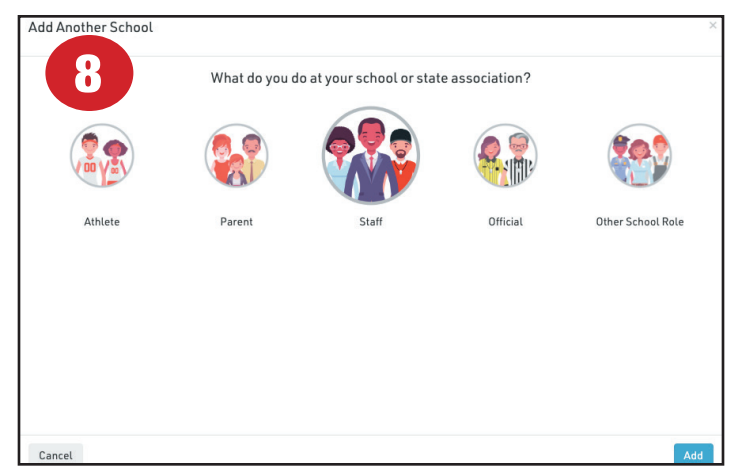

You will need to select your role at the school. If you are a coach, or administrator, select Staff.

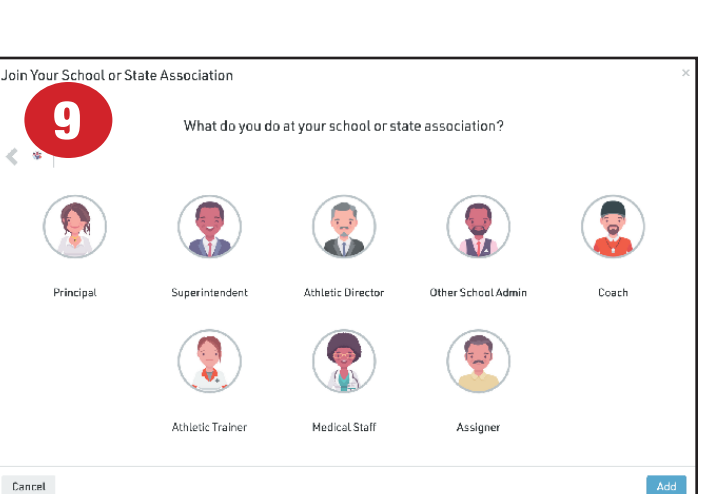

Then click on the appropriate icon. It should match your primary job function at the school.

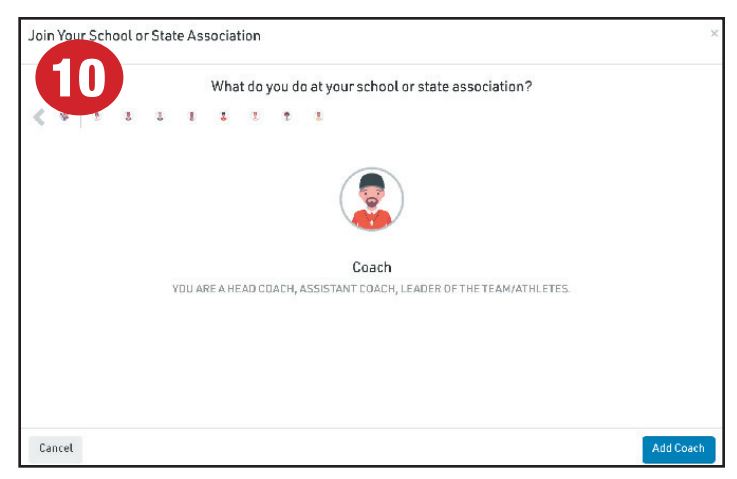

After you have made your selection, you can confirm it by clicking on the Add Coach (or other staff) button.

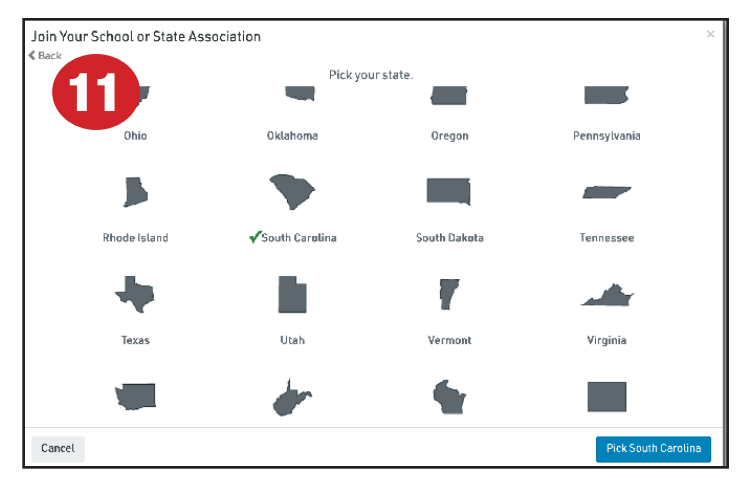

Select South Carolina in the State window.

| Join Your School or State Association                                 | ×                         |
|-----------------------------------------------------------------------|---------------------------|
| Search 2 hool or state association. If you have a code, type it here. | Need help?                |
| South Carolina School for the Deaf and Blind                          | Spartanburg, SC<br>YEBE73 |
| South Carolina Science Academy                                        | Columbia, SC<br>JSHRSW    |
| SCHSL   South Carolina High School League                             | Columbia, SC<br>7NYFNB    |
| Cyber Academy of South Carolina                                       | Greenville, SC<br>3F9FCY  |
|                                                                       | Florence, SC              |
| Cancel                                                                | Join                      |

You will then need to select your school. In the search field, start typing the name of your school. Possible matches will appear in the list below. You can keep typing until your school appears.

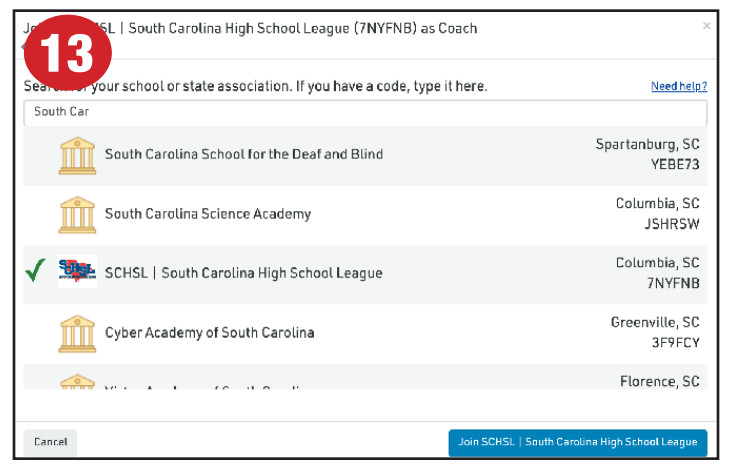

|    | Hi Keith                                                                                                    |
|----|----------------------------------------------------------------------------------------------------|
| 16 | Writing for approval for SCIISL   South Carolina High School Larger (7NYTNI))            Tatent's no parameter to write High School Larger (7NYTNI)) |
|    | Get Started                                                                                                    |
|    | Eligibility Status for Keith at SCHSL   South<br>Caroline High School League : 2021                                                                  |
|    | My Information<br>Complete your Registration                                                                                                    |
|    | ₩                                                                                                    |
|    | Request a Card                                                                                                    |

When your school appears, select the school name.

 Joining 115L | South Carolina High School League (7NYFNB) as Coach
 ×

 **REVIEW YOUR INFORMATION** Ithis is carrect, clot "Save" I find click "Cance."

 **Meith Warren** 

 SCHSL | South Carolina High
 School League (7NYFNB)

 **Ocach**

Then review the information and click Save if it is correct.

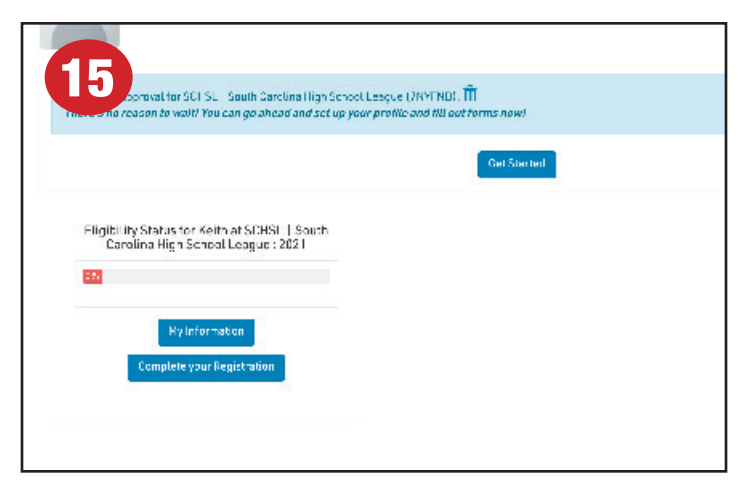

Your school will have to approve your request to join the school. You can however, request the pass while waiting on the approval.

On the Today page, you will see a dotted line box with the label Request A Card. Click the Request A Card icon to start the application for a League Pass.

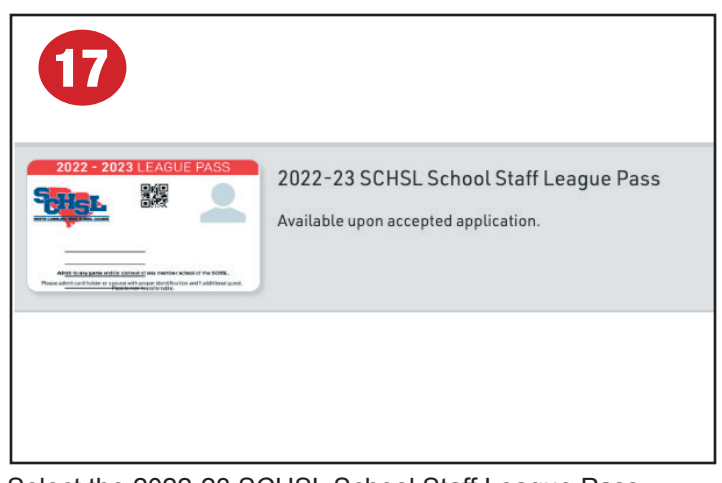

Select the 2022-23 SCHSL School Staff League Pass option.

| SCHSL School Staff League Pass for Keith Warren                                                                                                    |                    |
|----------------------------------------------------------------------------------------------------|--------------------|
| 1. Answer a few questions.                                                                                                    | Answer Questions   |
| 2. Upload a picture for the card.<br>For your picture to be approved, it must be a GOOD QUALITY HEADSHOT, NO HATS, NO SUNGLASSES, and ONLY CARD HOLDER IN<br>THE PICTURE. | Unlead a New Image |
| 3. Submit request.                                                                                                    |                    |
| 2021 - 22 SCHSL School Staff League Pass                                                                                                    | Get My Card        |
|                                                                                                    |                    |
|                                                                                                    |                    |

You will need to fill out the form and upload a photo of yourself. Click the Answer Questions button to open the form.

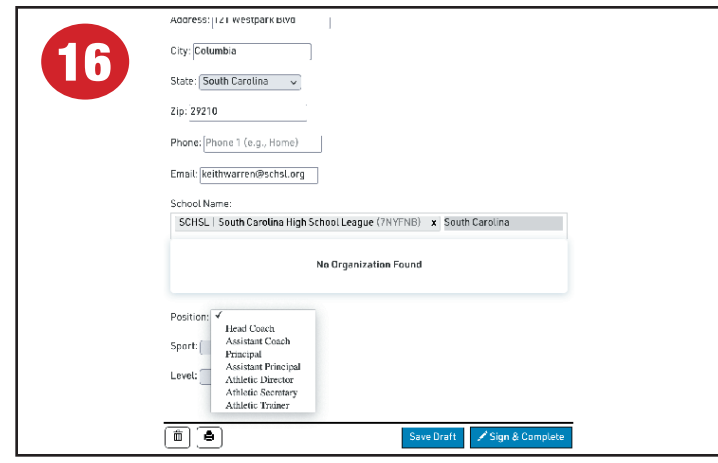

Fill in all of the fields on the page that appears. You will need to search for *your* school near the bottom of the form. When finished. Click Sign & Complete.

| Upload a new photo | x |  |
|--------------------|---|--|
| 🕒 My Device        |   |  |
| Camera             |   |  |
|                    |   |  |

You will then need to upload a photo of yourself. This should be a current photo that is cropped tightly around your face. Upload it using one of the two methods provided.

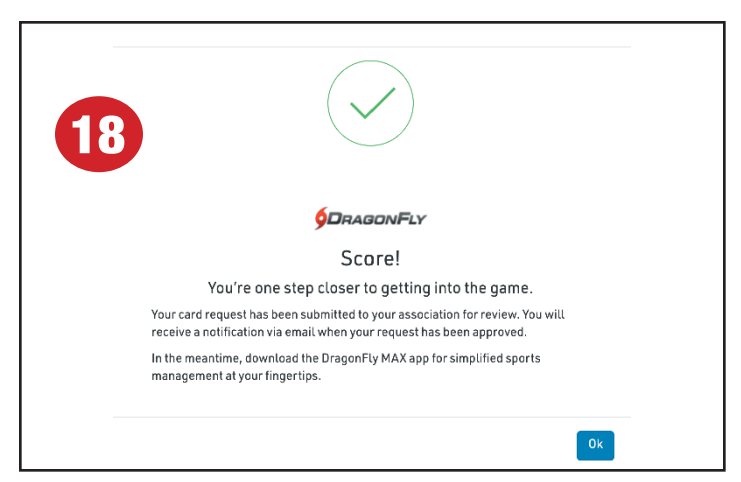

When complete, you will get a notification. Download the DragonFly app to your iPhone or Android phone to receive the pass. **Your school must approve the pass.** 

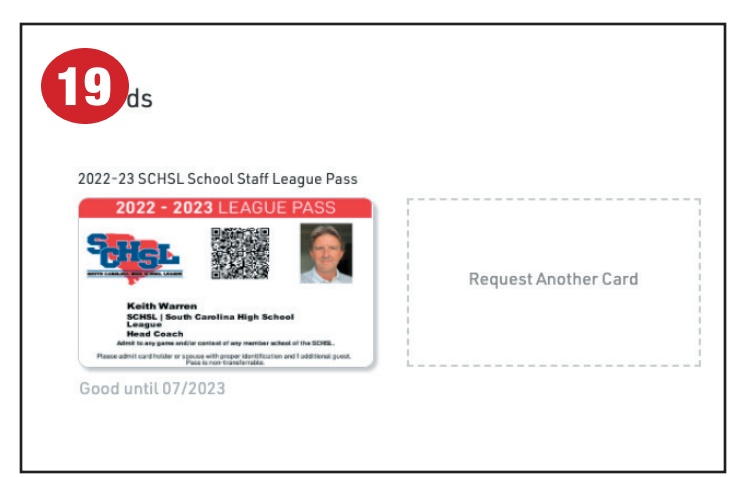

You will see a representation of the pass on your today page. It should be watermarked PENDING. When approved, the watermark will be removed.

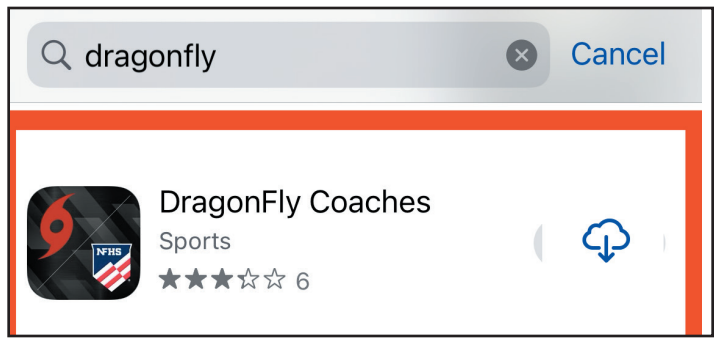

You can request the card using the new DragonFly Coaches app. Download from the app store for iOS and Android. You can also apply for the pass using this app, if you already have a DragonFly account.

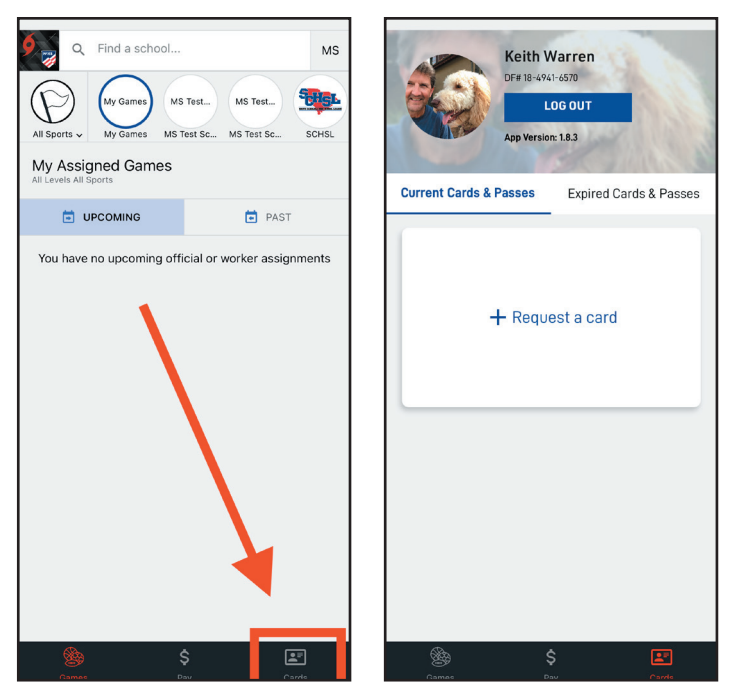

To view the pass, you will need to open the DragonFly app on your smartphone. Look at the bottom of the screen and click on the Cards link. The pass will then appear. You can rotate the screen horizontally to fill the screen. New This Year is the ability to validate the pass by swiping the pass.